### Introduzione

Grazie per aver acquistato il PRESTIGIO Digital Photo Frame 170, un dispositivo che visualizza le foto digitali. Avete fatto un eccellente scelta e noi speriamo che vi divertirete con tutte le sue entusiasmanti caratteristiche. Per piacere, leggete con attenzione il manuale prima dell'utilizzo e seguite tutte le procedure per godere appieno di tutte le caratteristiche del prodotto.

#### Contenuto della scatola

- Prestigio Digital Photo Frame 170 X 1 1.
  - Telecomando (battery included) X 1
- Panno per la pulizia X 1 4.
- 2.
- 5. manuale d'utilizzo X 1
- 3. Trasformatore DC 5V X 1

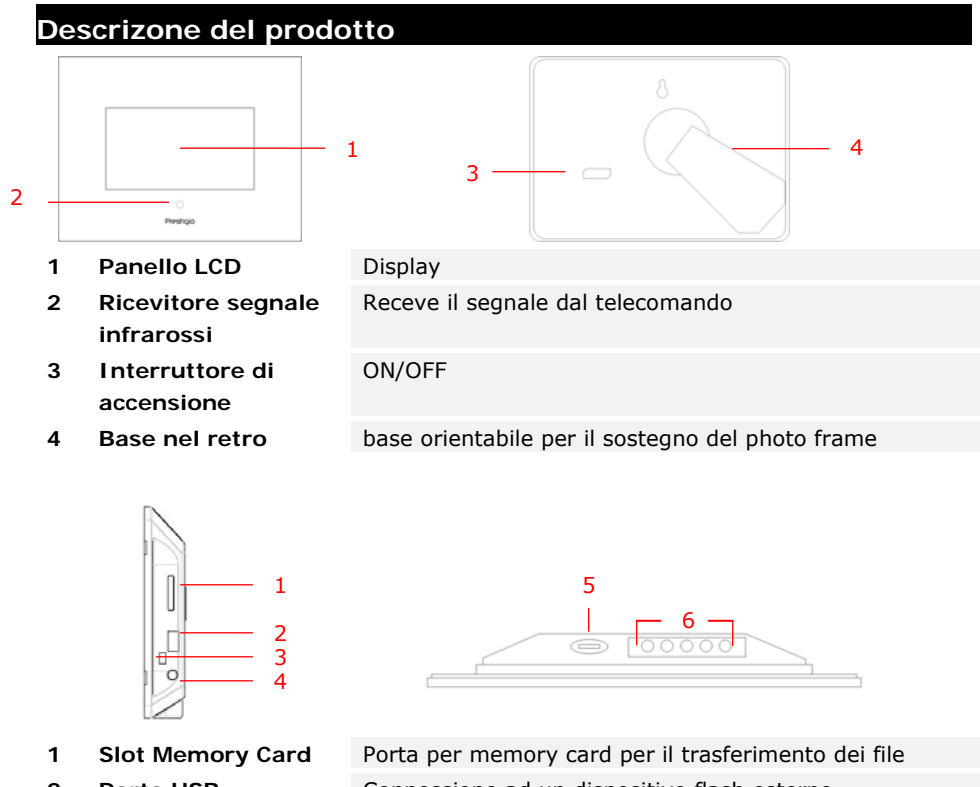

- Porta USB 2
- PortaMini USE 3
- DC Jack 4
- 5 Pulsante **⊿**#
- Pulsante cont 6

| Card                | Porta per memory card per il trasferimento dei file |                 |    |          |  |  |
|---------------------|-----------------------------------------------------|-----------------|----|----------|--|--|
|                     | Connessione ad un dispositivo flash esterno         |                 |    |          |  |  |
| B Connessione al PC |                                                     |                 |    |          |  |  |
|                     | Connessione all'adattatore                          |                 |    |          |  |  |
|                     | Regolatore di luminosità                            |                 |    |          |  |  |
| rollo               | MENU                                                | Setup/sottomenu | >> | Prossima |  |  |
|                     |                                                     |                 |    |          |  |  |

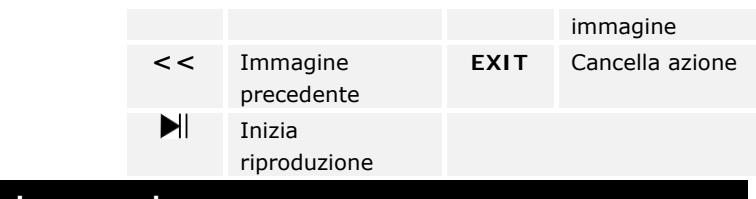

Visione del telecomando

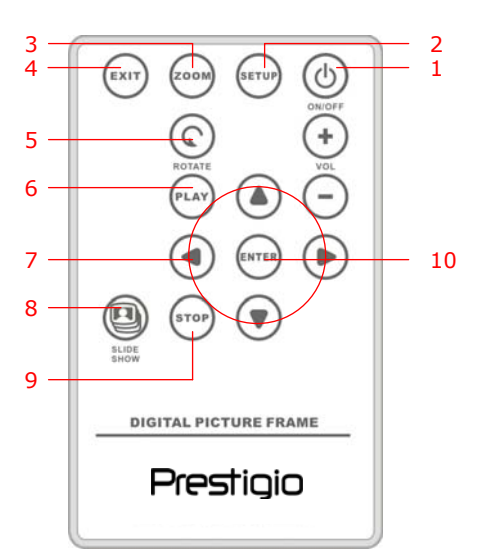

| 1  | POWER     | Accende o spegne il dispositivo                  |
|----|-----------|--------------------------------------------------|
| 2  | SETUP     | Entra nel menu di setup                          |
| 3  | ZOOM      | Zoom dell'immagine +/-                           |
| 4  | EXIT      | Cancella la selezione/Ritorna al menu precedente |
| 5  | ROTATE    | Ruota l'immagine                                 |
| 6  | PLAY      | Inizia la riproduzione delle immagini            |
| 7  | ▲◀▶▼      | Pulsanti Direzionali                             |
| 8  | SLIDESHOW | Entra nel procedimento slideshow                 |
| 9  | STOP      | Ferma la riproduzione delle immagini             |
| 10 | ENTER     | Ritorna al menu principale                       |
|    |           |                                                  |

#### NOTA:

• per un migliore risultato, utilizzate il telecomando entro l'angolazione e la distanza appropriate raccomandate qui di seguito:

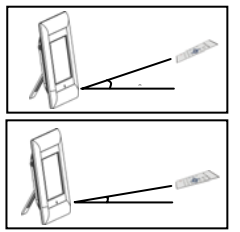

Angolo orizzontale ≤ 45° Distanza massima: 3M

Angolo orizzontale ≤ 15° Distanza massima: 5M

- Cortesemente, seguite le istruzioni per sostituire le batterie del telecomando:
  - 1. Premete la linguetta ed togliete il coperchio del vano batterie.
  - 2. Inserite batterie al litio CR2025 con il segno "+" in alto.
  - 3. Reinserite il coperchio del vano.

| Per iniziare                                                                                                    |                                                                                                  |                                                                                                    |
|----------------------------------------------------------------------------------------------------|--------------------------------------------------------------------------------------------------|----------------------------------------------------------------------------------------------------|
| Prestore<br>and and a second second seco | <ol> <li>1.</li> <li>2.</li> <li>3.</li> <li>4.</li> <li>NOT<br/>Assid<br/>correction</li> </ol> | Connettete il <b>Prestigio Digital Photo</b><br><b>Frame 170</b> con il <b>trasformatore DC 5V</b> .<br>Alzate la base nel retro e mettete come<br>favorite l'angolo di visone.<br>Inserite la memory card(s) oppure l'USB flash<br>drive con i files appropriati se necessario.<br>Premete <b>POWER</b> nel dispositivo per<br>accenderlo.<br><b>TA:</b><br>curatevi che la Memory card sia inserita<br>ettamente nel verso giusto. |
|                                                                                                    | 5.<br>6.                                                                                         | Premete <b>I</b> per selezionare la risorsa.<br>Premete <b>ENTER</b> per confermare la selezione                                                                                                    |
| Select Mode                                                                                                    | 7.<br>8.                                                                                         | Premete <b>♦</b> per selezionare tra la modalità<br><b>PHOTO</b> , la modalità <b>FILE</b> and la modalità<br><b>TIME</b> .<br>Premete <b>ENTER</b> per confermare la selezione<br>o premete <b>EXIT</b> per annullare.                                                                                                    |
| Struttura del Setup                                                                                                    |                                                                                                  |                                                                                                    |
| Lasmung-Gerlich)                                                                                                    | 1.                                                                                               | Premete SETUP per entrare nel menu setup                                                                                                    |

| Regic Vindou         |                                                                                                    |
|----------------------|----------------------------------------------------------------------------------------------------|
| Display looge Size   |                                                                                                    |
| Slideshow Transition |                                                                                                    |
| Slideshow Speed      |                                                                                                    |
| Slideshow Shuffle    |                                                                                                    |
| Protec Caving        |                                                                                                    |
| Factory Default      |                                                                                                    |
|                      |                                                                                                    |
|                      | and the second second second second second second second second second second second second second second second |

- enu setup durante la modalità mode selection.
- Premete ▲◀▶▼ per opzionare la voce 2. desiderata, ENTER per confermare la selezione, e EXIT per ritornare alla opzione precedente. Vedete la tabella seguente per

| Language                | OSD selezione lingua                                                                                                    |
|-------------------------|----------------------------------------------------------------------------------------------------|
| Magic Window            | Disattiva la magic window, consente di visualizzare le immagini<br>una alla volta durante la riproduzione delle diapositive |
| Display Image<br>Size   | Ottimizza i file immagine nello schermo                                                                                     |
| Slideshow<br>Transition | Regolazione degli effetti speciali nelle transazioni delle immagini durante la presentazione (slide show).                  |
| Slideshow<br>Speed      | Regolazione della velocità della presentazione                                                                              |
| Slideshow<br>Shuffle    | Visualizzazione in maniera casuale le immagini                                                                              |
| Power Saving            | Dispositivo per l'attivazione del risparmio energetico dopo un<br>periodo di inattività                                     |
| Factory Default         | Ripristino di tutte le impostazioni predefinite.                                                                            |

### Modalità foto

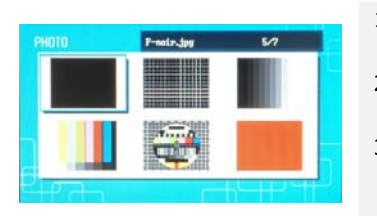

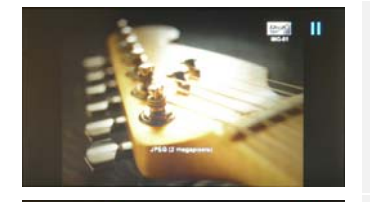

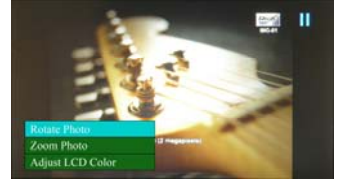

- Premete ▲◀▶▼ per selezionare l'immagine e ENTER per confermare.
- 2. Premete **SLIDESHOW** per iniziare la presentazione delle immagini.
- Premete EXIT o STOP per fermare la presentazione e ritornare alla schermata di anteprima.
- 4. Premete **ENTER** per iniziare la presentazione delle immagini.
- 5. Premete **ZOOM** per zoomare +/-.
- 6. Premete **ROTATE** per ruotare l'immagine in senso orario.
- 7. Premete **SETUP** per entrare nel sottomenu.
- Premete ▲▼ per le selezionare le opzioni e premete ENTER per eseguire le funzioni selezionate.
- Durante la funzione Adjust LCD Color, premete ▲▼ per selezionare l'opzione e ◀►

per regolare i relativi valori.

10. Premete **EXIT** o **STOP** per tornare alla schermata precedente.

## Modalità File

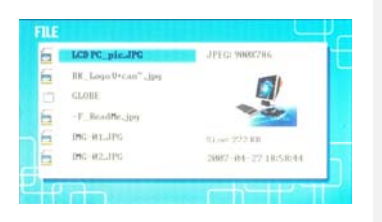

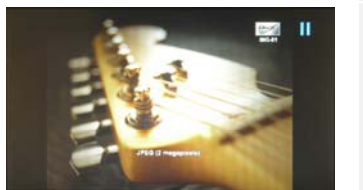

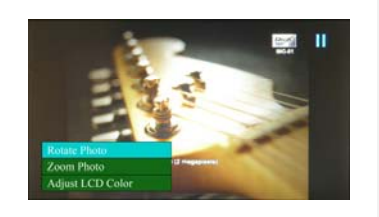

- Premete ▲▼ per selezionare l'immagine e ENTER per confermare la selezione.
- 2. Premete **SLIDESHOW** per iniziare la presentazione delle immagini.
- Premete EXIT o STOP per fermare la presentazione e ritorna alla schermata di anteprima.
- 4. Premete **ENTER** per iniziare la presentazione delle immagini.
- 5. Premete **ZOOM** per zoomare +/-.
- 6. Premete **ROTATE** per ruotare l'immagine in senso orario.
- 7. Premete **SETUP** per entrare nel sottomenu.
- Premete ▲▼ per le selezionare le opzioni e premete ENTER per eseguire la funzione selezionata.
- Durante la funzione Adjust LCD Color, premete ▲▼ per selezionare l'opzione e ◀▶ per regolare i relativi valori.
- 10. Premete **EXIT** o **STOP** per ritornare alla schermata precedente.

#### Modalità calendario

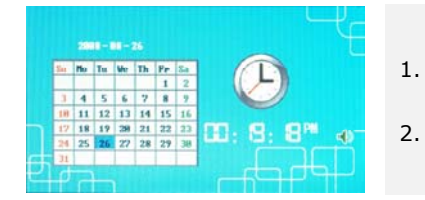

- Premete ▲▼ per visualizzare i calendari di altri mesi/anni
- 2. Premete ◀► per muovervi tra le immagini.

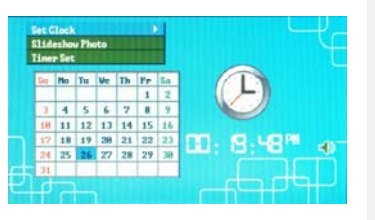

- 3. Premete SETUP per entrare nel sottomenu.
- Premete ▲▼ per eseguire le opzioni e premete ENTER per eseguire la funzione selezionata.
- Durante la funzione Adjust LCD Color, premete ▲▼ per selezionare le opzioni e ◀► per regolare i relativi valori.
- 6. Premete **EXIT** o **STOP** per ritornare alla schermata precedente.

| Sat Clask   | Premete $\blacktriangleleft$ per regolare la data, $\blacktriangle \nabla$ per regolare l'ora, |  |  |
|-------------|------------------------------------------------------------------------------------------------|--|--|
| Jet Clock   | ENTER per confermare o EXIT per uscire dal setup.                                              |  |  |
| Slideshow   | Premete ▲▼ per selezionare la fonte dell'immagine, ENTER                                       |  |  |
| Photo       | per confermare o EXIT per uscire da setup.                                                     |  |  |
| Time on Cat | Premete ◀▶ per regolare il timer, ▲▼ per aggiornare I valori,                                  |  |  |
| rimer Set   | <b>ENTER</b> per confermare o <b>EXIT</b> per uscire dal setup.                                |  |  |

#### Rotazione del dispositivo

Il dispositivo è capace di Ruotare automaticamente l'immagine in base alla posizione sia che si trovi in orizzontale che in verticale. Occorre semplicemente collocare il basamento nel retro del dispositivo nella posizione voluta.

#### Funzione Card Reader

Prestigio Digital Photo Frame 170 può anche funzionare come card reader. Seguite le prossime istruzioni per effettuare le operazioni

- 1. Connettete il dispositivo con il PC tramite un cavo USB.
- 2. Dopo l'istallazione automatica del driver, inserite la memory cards nella porta appropriata nel dispositivo.
- 3. I File possono essere copiati, spostati e cancellati esattamente come le funzioni di un qualsiasi Card Reader.
- 4. Riavviare il dispositivo quando viene richiesto.
- 5. Per una rimozione sicura del dispositivo dal PC, cliccare su Rella area notifiche di Windows. Seleziona il dispositivo corrispondente (**Stop USB Mass Storage Device Drive (E**:)) e ferma le operazioni.

6. seguite le istruzioni sullo schermo per completare la rimozione del dispositivo. **NOTA**:

Cortesemente NON connettete una Memoria USB (Penna) quando il dispositivo è connesso al PC. Questo comportamento potrebbe comportare il danneggiamento o anche la perdita dei dati stessi.

### Specifiche del prodotto

Schermo Display

EN-6

7" TFT LCD

| Risoluzione            | 480 pixels X 234 pixels                            |
|------------------------|----------------------------------------------------|
| Formato File           | Solo *.jpg                                         |
| Slot di estensione     | SD/MMC/MS/MS PRO/MS PRO Duo/MS Duo/xD/USB<br>Flash |
| Interfaccia USB        | USB2.0 X 1, USB2.0 (Host) X 1                      |
| Peso                   | 900 ± 5g                                           |
| Dimensioni (L * A * P) | 297mm X 208mm X 25mm                               |
| Trasformatore          | Input AC 100V-240V, 50~60Hz<br>Output DC 5V, 2A    |

## Supporto Tecnico e informazioni sulla garanzia

Consultate <u>www.prestigio.com</u> per il supporto tecnico e inclusa la scheda di garanzia per informationi sulla garanzia.

# Declinazione di responsabilità

Vengono apportate ogni sforzo per garantire che le informazioni e le procedure descritte in questo manuale dell'utente siano complete e accurate. Non verrà accettata alcuna lamentela per qualsiasi errore od omissione. Prestigio riserva il diritto di apportare le modifiche senza ulteriore preavviso ai prodotti nel presente documento.